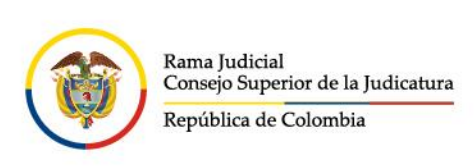

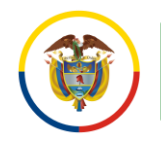

## Enviar Mensajes a Listas de Distribución

Las listas de distribución para el correo electrónico institucional, son una función especial la cual permite la distribución de mensajes a múltiples cuentas de correo electrónico de forma simultánea.

Para hacer uso de esta función, se debe conocer la lista de distribución para ello deberá:

Ingresar al portal web de la Rama Judicial www.ramajudicial.gov.co.

| G           | ଜ   | •••   | rama    | judicial     | .gov.co/portal/i |                                                                                                  |                                                                                                    |                                                                                                    |
|-------------|-----|-------|---------|--------------|------------------|--------------------------------------------------------------------------------------------------|----------------------------------------------------------------------------------------------------|----------------------------------------------------------------------------------------------------|
|             |     |       |         |              | Consejo S        | Superior de la Judicatura                                                                        | Corte Suprema de                                                                                                    | e Justicia                                                                                                    |
|             |     |       |         |              |                  | Republicant Supration                                                                            | Opciones de<br>Accesibilidad                                                                                                    | Mapa del Sitio                                                                                                    |
|             |     |       |         |              | INICIO           | SOBRE LA RAMA                                                                                    | CARRERA JUDICIAL                                                                                                    | CONTR                                                                                                    |
|             |     |       |         |              | Sel<br>nav       | eccione su perfil<br>vegación                                                                    | de oo                                                                                                    | Ciuda                                                                                                    |
| <i>&gt;</i> | → C | ÷ ୯ ଲ | → C ଲ झ | → C ြ 🛱 rama | → C              | → C A Tramajudicial.gov.co/portal/i<br>Consejo S           INICIO           Sel           INICIO | <ul> <li>C A ramajudicial.gov.co/portal/inicio</li> <li>Consejo Superior de la Judicatura</li> <li>Consejo Superior de la Judicatura</li> <li>Consejo</li></ul> | <ul> <li>C namejudicial.gov.co/portal/inicio</li> <li>Consejo Superior de la Judicatura</li> <li>Corte Suprema de la Judicatura</li> <li>Corte Suprema de la Judicatura</li> <li>C</li></ul> |

En el portal web seleccione el perfil de navegación Servidores Judiciales

| C   | onsejo S   | uperior de la Judicatura        | Corte Suprema de             | Justicia       |                            | Consejo de Estado | Co            | rte Constituci | ional     | Comisión Nacional de Discipl              | na Judicial |
|-----|------------|---------------------------------|------------------------------|----------------|----------------------------|-------------------|---------------|----------------|-----------|-------------------------------------------|-------------|
|     |            | Revenue du Color                | Opciones de<br>Accesibilidad | Mapa del Sitio | <b>O</b><br>Iniciar Sesión | Marzo 1 2024      | na   🔻        |                | <u>a</u>  | Libertad y Orden<br>República de Colombia |             |
| INI | ICIO       | SOBRE LA RAMA                   | CARRERA JUDICIAL             | CONTRATA       | ACIÓN                      | TRANSPARENCIA     | ATENCIÓN AL U | SUARIO         | PARTICIPA | MEDIDAS COVID19                           |             |
|     | Sel<br>nav | eccione su perfil de<br>egación | <b>&amp;</b>                 | Ciudadar       | nos                        | Ø                 | Abogados      |                | Se<br>Ju  | rvidores<br>Idiciales                     |             |

- www.ramajudicial.gov.co
- (\$) Conmutador 5658500
- 🗴 @JudicaturaCSJ
- Consejo Superior de la Judicatura
- Consejosuperiorjudicatura
- 🖩 Rama Judicial Consejo Superior de la Judicatura
- Administrando Justicia Podcast
- Consejo Superior de la Judicatura

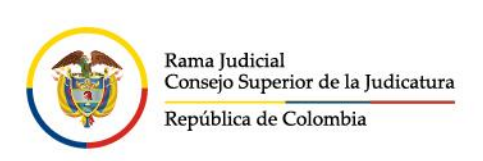

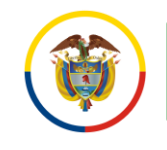

## En Consultas frecuentes ubique la selección Correo Electrónico Institucional

| Bienvenido a la F                      | Rama Judicial - Atención a       | al Servidor Judic                  | ial                       |
|----------------------------------------|----------------------------------|------------------------------------|---------------------------|
| Canales de atención al<br>usuario Chat | Contáctenos                      | Ø PQRSDF                           | ।©। Trato digno usuario   |
| Consultas frecuentes 1                 |                                  |                                    |                           |
| Efinómina en línea<br>Manual Usuario   | Calificación de Servicios        | Cartilla laboral p                 | ara la Rama Judicial      |
| Comisiones, licencias y permisos       | Correo Electrónico Institucional | Docencia - Per                     | misos                     |
| Intranet                               | Actos Administrativos - CSJ      | Consultas de Au<br>Videoconferenci | diencias, gestión y<br>ia |

Allí seleccione en el grupo de Aplicaciones la opción de Listas de distribución

|                               | INICIO                             |                                                                                            |
|-------------------------------|------------------------------------|--------------------------------------------------------------------------------------------|
|                               |                                    | Candelaria, Boodá<br>risto Centro<br>le comercio.<br>Distos de mapas 2022 Términos de sao: |
|                               |                                    |                                                                                            |
| So                            | oporte para Despachos y Servio     | lores Judiciales                                                                           |
| O Soporte correo y Office 365 | Manuales                           | Solicitud de capacitaciones                                                                |
|                               |                                    |                                                                                            |
|                               | Aplicaciones                       |                                                                                            |
| Seguimiento de mensajes       | Directorio de cuentas de<br>correo | de distribución                                                                            |

🗴 @JudicaturaCSJ

www.ramajudicial.gov.co

(🔊 Conmutador - 5658500

- Consejo Superior de la Judicatura
- Consejosuperiorjudicatura
- 🖩 Rama Judicial Consejo Superior de la Judicatura
- Administrando Justicia Podcast
- Consejo Superior de la Judicatura

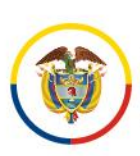

Rama Judicial Consejo Superior de la Judicatura República de Colombia

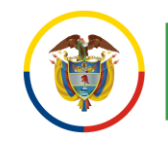

Consejo Superior de la Judicatura Centro de Documentación Judicial (CENDOJ)

Tener en cuenta que se debe iniciar sesión con una cuenta de correo electrónico institucional de la Rama Judicial.

Deberá conceder los permisos para acceso a las aplicaciones de office 365 para ello se debe seleccionar **Permitir**.

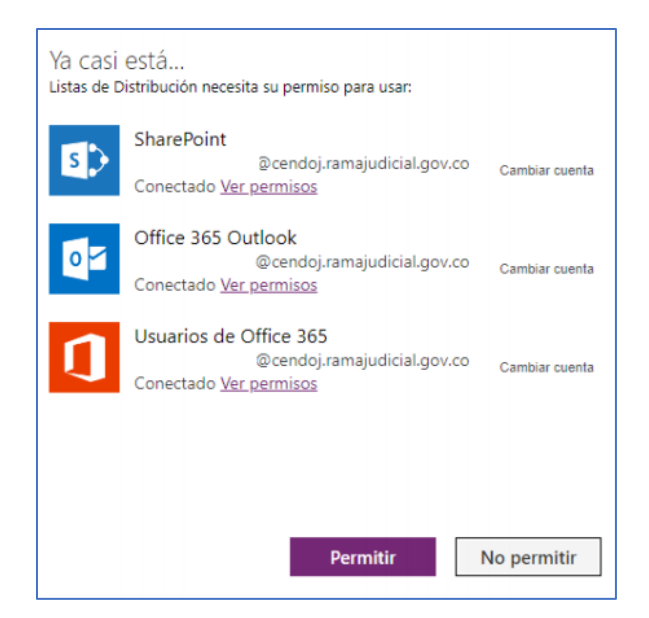

En caso de que no se le habilite la opción **Permitir** deberá seleccionar la opción **Reparar la conexión** 

| Ya Casi<br>Gestión de<br>Permita qu | OSTÁ<br>bloqueo de cuentas necesita su permiso para usar lo siguiente.<br>e los permisos continúen. |
|-------------------------------------|----------------------------------------------------------------------------------------------------|
| 5                                   | SharePoint<br>@cendoj.ramajudicial.gov.co<br>A Error al iniciar sesión                              |
| 5                                   | SharePoint<br>@cendoj.ramajudicial.gov.co<br>▲ Error al iniciar sesiór <u>Reparar la conexión</u>   |
|                                     |                                                                                                    |
|                                     |                                                                                                    |
|                                     | Permitir No permitir                                                                                |

- 🖌 @JudicaturaCSJ
  - Consejo Superior de la Judicatura
  - Consejosuperiorjudicatura
  - 🖩 Rama Judicial Consejo Superior de la Judicatura
  - Administrando Justicia Podcast
- Consejo Superior de la Judicatura

www.ramajudicial.gov.co

Q Calle 12 No. 7 - 65
 (3) Conmutador - 5658500

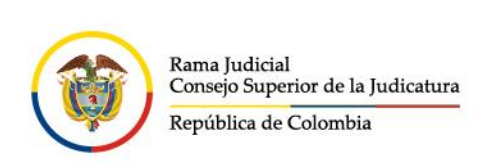

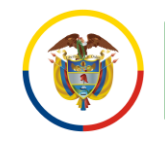

Dentro del sitio, lea atentamente las indicaciones que allí registran y seleccione la opción correspondiente a su búsqueda.

| DIRECTORIO DE LISTAS DE DISTRIBUCIÓN                                                                                                    |                                              |                                                                             |  |  |  |
|----------------------------------------------------------------------------------------------------|----------------------------------------------|-----------------------------------------------------------------------------|--|--|--|
| Bienvenido: Wilson Andres Bernal Tiguaque                                                                                                    |                                              |                                                                             |  |  |  |
| Las listas de distribución son útiles para enviar correos a una gran cantida                                                                                                    | ad de cuentas de correo electrónico que se r | equiera trasmitir el mismo mensaje.                                         |  |  |  |
| Utilice las siguientes listas para comunicar información vital a cada grupo                                                                                                    | específico, tenga en cuenta las siguientes r | ecomendaciones:                                                             |  |  |  |
| <ul> <li>La dirección de correo de la lista (grupo) debe de ir en campo CCO; consulte el manual <u>Aguí</u></li> <li>Los adjuntos no pueden ser mayores a 8 megas en las listas de distribución.</li> <li>Envies solo la información necesaria, no sature a los destinatorios con información que no les corresponde.</li> <li>Utilice con moderación las listas de distribución, el envió constante de información con casiona molestías en los destinatorios y no se transmitirá con claridad su mensaje.</li> <li>Estas listas de distribución son para uso interno, por lo tanto, si se reciben correos de cuentas externas como Gmail.com o Hotmail.com u otros, serán rechazados automáticamente.</li> <li>Seleccione el tipo de lista que desea buscar.</li> </ul> |                                              |                                                                             |  |  |  |
| Listas Para Despachos Judiciales                                                                                                    | Listas Por Seccional Judicial                | Listas Por Dominio                                                          |  |  |  |
|                                                                                                    |                                              | Rama Judicial<br>Consejo Superior de la Judicatura<br>República de Colombia |  |  |  |

Una vez seleccionada la opción correspondiente, realice la búsqueda con los filtros pertinentes.

|                                              | LISTAS PARA DES                                                  | PACHOS JUDICIALES                               | 5                           |                            |                       |   |
|----------------------------------------------|------------------------------------------------------------------|-------------------------------------------------|-----------------------------|----------------------------|-----------------------|---|
|                                              | Ultilice los siguientes filtros para<br>Recuerde que puede envia | buscar la lista que m<br>la lista por correo el | nás le conveng<br>ectrónico | <u>ja</u>                  |                       |   |
| Tipo Lista:                                  | Juzgados 🗸                                                       |                                                 |                             |                            |                       |   |
| Corporaciones:                               | Todas Las Corporaciones 🗸 D                                      | epartamento:                                    | Todos Los Dep               | partamentos                | $\sim$                |   |
| Especialidades:                              | Civil 🗸 Ci                                                       | udad:                                           | Todas Las Ciu               | dades                      | $\sim$                |   |
| NOMBRE                                       | CUENTA DE CORREO                                                 | CORPORACÓN                                      | ESPECIALIDAD                | DEPARTAMENTO               | CIUDAD                |   |
| Todos Los Juzgados Civiles - Todo<br>El País | ld-<br>todosjuzgadosciviles@cendoj.ramajudicial.gov.co           | Todas Las<br>Corporaciones                      | Civil                       | Todos Los<br>Departamentos | Todas Las<br>Ciudades | U |
|                                              |                                                                  |                                                 |                             |                            |                       |   |
|                                              |                                                                  |                                                 |                             |                            |                       |   |
|                                              |                                                                  |                                                 |                             |                            |                       |   |

Al identificar la lista de distribución, diríjase al mensaje que desea enviar.

Es importante tener presente las recomendaciones del uso de las listas de distribución:

- La dirección de correo de la lista (grupo) debe de ir en campo CCO; consulte el manual Aquí
- Los adjuntos no pueden ser mayores a 8 megas en las listas de distribución.
- Envíe solo la información necesaria, no sature a los destinatarios con información que no les corresponde.
- Utilice con moderación las listas de distribución, el envió constante de información solo ocasiona molestias en los destinatarios y no se transmitirá con claridad su mensaje.
  - y @JudicaturaCSJ
  - Consejo Superior de la Judicatura
  - Consejosuperiorjudicatura
  - 🖩 Rama Judicial Consejo Superior de la Judicatura
  - Administrando Justicia Podcast
  - Consejo Superior de la Judicatura

www.ramajudicial.gov.co

② Calle 12 No. 7 - 65
 ③ Conmutador - 5658500

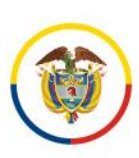

Rama Judicial Consejo Superior de la Judicatura República de Colombia

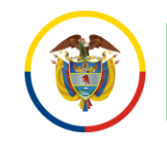

Consejo Superior de la Judicatura Centro de Documentación Judicial (CENDOJ)

 Estas listas de distribución son para uso interno, por lo tanto, si se reciben correos de cuentas externas como Gmail.com o Hotmail.com u otros, serán rechazados automáticamente.

En el nuevo mensaje, ingresando por Microsoft 365, se debe colocar esta cuenta de lista de distribución en el campo **CCO**, como se visualiza en la imagen.

| U Los mensajes enviados a lodos Kama Judicial se moderan. Están sujetos a rechazos o demoras. Quitar destinatario                                                                                                    |  |  |  |  |
|----------------------------------------------------------------------------------------------------|--|--|--|--|
| ③ Este mensaje se enviará, al menos, a 1.000 destinatarios. Mostrar detalles                                                                                                    |  |  |  |  |
| Todos Rama Judicial: Lista de distribución para todas las cuentas de correo de la rama judicial no incluye dominio<br>@notificacionesrj.gov.vo                                                                                                    |  |  |  |  |
| Para                                                                                                    |  |  |  |  |
| сс                                                                                                    |  |  |  |  |
| CCO 🕀 Todos Rama Judicial ×                                                                                                    |  |  |  |  |
| Prueba de envio a lista de distribución                                                                                                    |  |  |  |  |
|                                                                                                    |  |  |  |  |
| $ \label{eq:alibri} \boxed[]{\ } \ensuremath{\checkmark} \ensuremath{\square} \ensuremath{\square} \ensure$ |  |  |  |  |
| Enviar V Descartar 🖉 🐼 😔 🧄 🗞 … Borrador guardado a las 3:18 PM                                                                                                    |  |  |  |  |

En el nuevo mensaje, ingresando por el agente de escritorio de Outlook, seleccione **Opciones** y posterior a ello en el grupo **Mostrar** campos seleccione **CCO**.

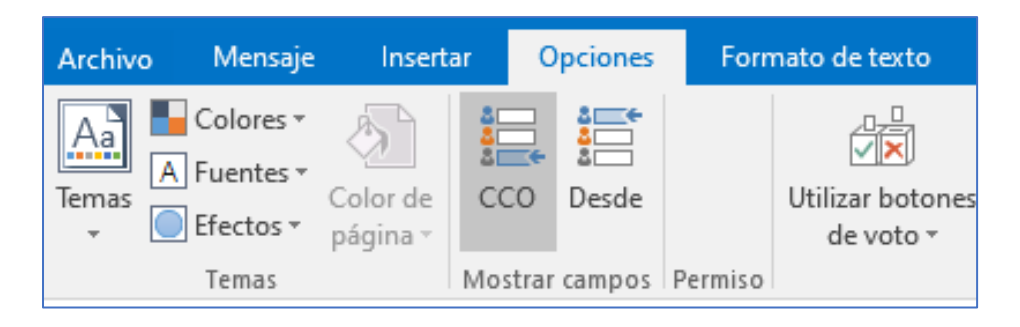

- 🗴 @JudicaturaCSJ
- Consejo Superior de la Judicatura
- Consejosuperiorjudicatura
- 🖩 Rama Judicial Consejo Superior de la Judicatura
- Administrando Justicia Podcast
- Consejo Superior de la Judicatura

www.ramajudicial.gov.co

② Calle 12 No. 7 - 65
 ③ Conmutador - 5658500

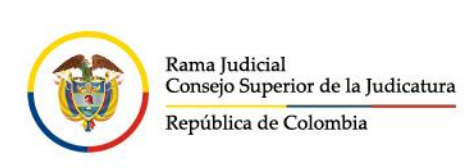

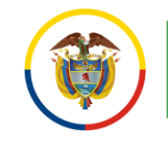

Se habilitará el campo **CCO** donde deberá colocar la cuenta de correo correspondiente a la lista de distribución anteriormente identificada.

| Todo:<br>Todo:<br>Todo: | Todos Rama Judicial × contiene por lo menos 1000destinatarios. Todos Rama Judicial × es moderado. Los mensajes enviados pueden ser rechazados o no aparecer inmediatamente. Todos Rama Judicial × : "Lista de distribución para todas las cuentas de correo de la rama judicial no incluye dominio @notificacionesrj.gov.vo" |                                     |  |  |  |  |
|-------------------------|----------------------------------------------------------------------------------------------------|-------------------------------------|--|--|--|--|
|                         | <u>D</u> e▼                                                                                                    | wbernalt@cendoj.ramajudicial.gov.co |  |  |  |  |
| ] = •                   | Para                                                                                                    |                                     |  |  |  |  |
| <u>E</u> nviar          | CC2                                                                                                    |                                     |  |  |  |  |
| (                       | <u>c</u> co                                                                                                    | 🗄 Todos Rama Judicial               |  |  |  |  |
|                         | A <u>s</u> unto                                                                                                    |                                     |  |  |  |  |

Una vez redactado el mensaje puede seleccionar Enviar.

- 🗴 @JudicaturaCSJ
- Consejo Superior de la Judicatura
- Consejosuperiorjudicatura
- 🖩 Rama Judicial Consejo Superior de la Judicatura
- Administrando Justicia Podcast
- Consejo Superior de la Judicatura
- www.ramajudicial.gov.co
- Q Calle 12 No. 7 65
   (3) Conmutador 5658500